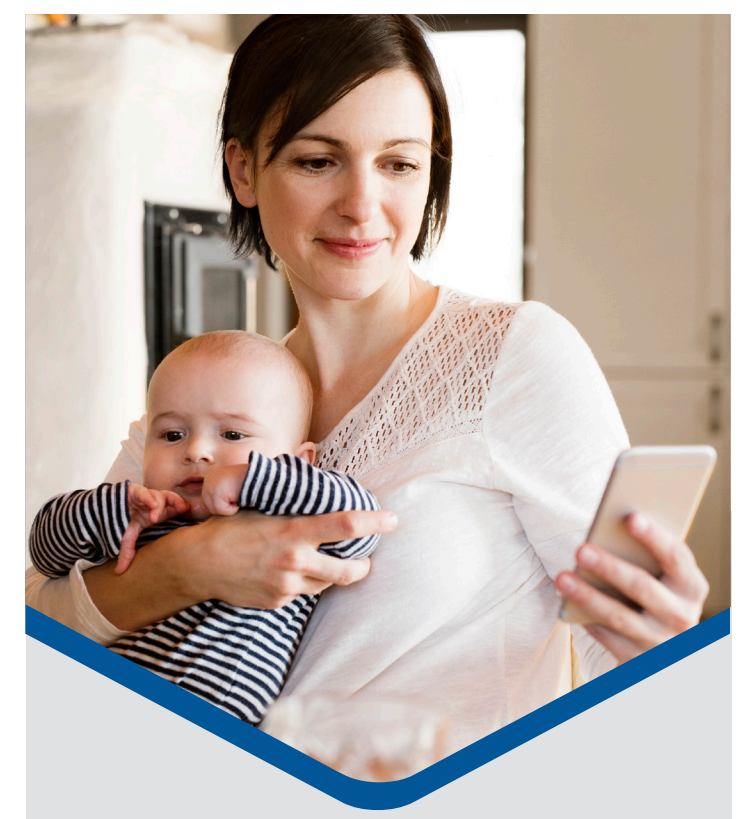

## — INTRODUCING — **MOBILE CHECK-IN** FOR APPOINTMENTS

Easily check-in for your upcoming appointment.

- Messages arrive 24 hours before appointment
- Messages generated from short code "82273"
- Reminder sent 2 hours before appointment
- Verify insurance information
- Review and sign the Notice of Privacy Practices
- Please stop by the registration desk when you arrive for your appointment to complete registration

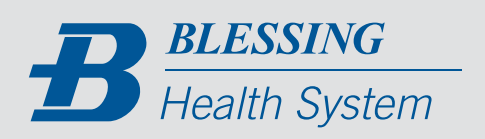

blessinghealth.org 🚹 🞯 🕞 😏 in

**USING MOBILE CHECK-IN** 

1

2

3

4

6

Message Today 7:56 AM Hi John! Check-in now to save time at your appt with Dr. Beth on Tues 7/14 2:00PM. Click https://CareNotify.com/cc=XXXX Reply STOP to opt out.

UCARE

Legal Representative Select self or patient's legal representative and complete information as needed.

Cemographics press \* 4203 Vineland Rd Apartment / Suite Suite K-6 City \* Orlando tate \* Vorida s \*

> Insurance Information May verify, but not edit insurance information. \*Required fields

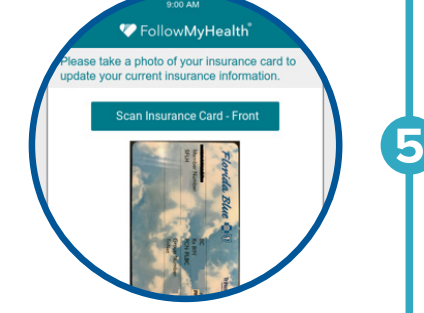

Notice of Privacy Practices Patients will be asked to review and sign on first mobile check-in.

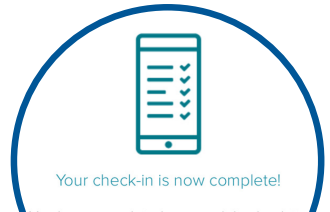

You have completed your mobile check-in lease arrive at the front desk 20 minute before your appointment.

## Sample Message

Message sent 24 hours before appointment. A reminder will be sent 2 hours before appointment if check-in has not been completed.

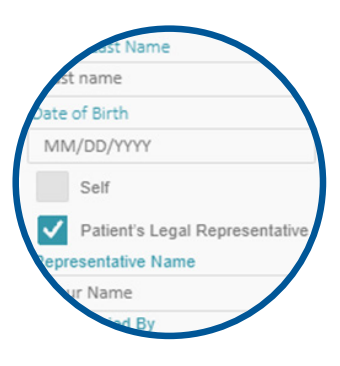

Patient Demographics Verify your contact information. \*Required fields

FollowMyHealth s the below insurance information correct? \* VES NO Primary Insurance Company Name Blue Cross Blue Shield - MA Policy Number 122436789 Group Number 12233 Kry Holder Name Willer

## Insurance Information

Patients who indicate their information is NOT accurate and/or no card on file will be prompted to scan insurance card and driver's license.

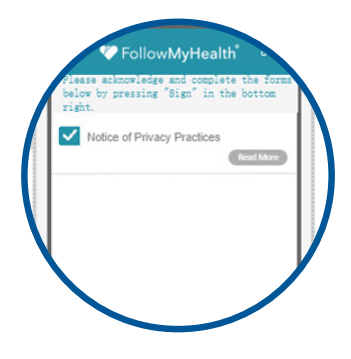

## Completion

Upon completion of mobile check-in, you will receive a check-in complete message.